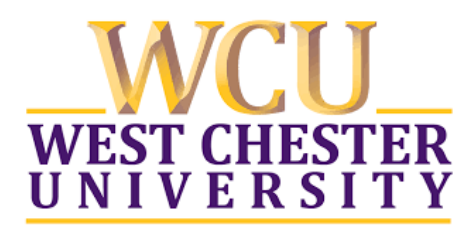

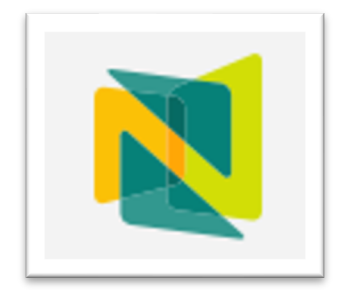

# WCU Assurance of Students Learning Nuventive User Guide for ASL Scores Review

| Table of Contents               |   |
|---------------------------------|---|
| GETTING STARTED                 | 2 |
| NAVIGATING TO ANNUAL ASL SCORES | 3 |
| SEARCHING WITHIN ASL SCORES     | 5 |

Appendix A: WCU Institutional Rubric for the Assurance of Student 6 Learning

#### **GETTING STARTED**

- Enter the following URL into your Internet web browser (recommended browsers include Firefox and Google Chrome; Safari is not recommended): <u>https://protect-us.mimecast.com/s/xryGCBByJpTOogg9hzZMPn?domain=solutions.nuventive.com</u>
  - Users can also access the Nuventive login through the WCU Assessment website at <a href="https://www.wcupa.edu/admin/provost/assessment/nuventive.aspx">https://www.wcupa.edu/admin/provost/assessment/nuventive.aspx</a>. This webpage also includes a general <a href="https://www.wcupa.edu/admin/provost/assessment/nuventive.aspx">https://www.wcupa.edu/admin/provost/assessment/nuventive.aspx</a>. This webpage also includes a general <a href="https://www.wcupa.edu/admin/provost/assessment/nuventive.aspx">https://www.wcupa.edu/admin/provost/assessment/nuventive.aspx</a>. This webpage also includes a general <a href="https://www.wcupa.edu/admin/provost/assessment/nuventive.aspx">https://www.wcupa.edu/admin/provost/assessment/nuventive.aspx</a>. This webpage also includes a general <a href="https://www.wcupa.edu/admin/provost/assessment/nuventive.aspx">https://www.wcupa.edu/admin/provost/assessment/nuventive.aspx</a>. This webpage also includes a general <a href="https://www.wcupa.edu/admin/provost/assessment/nuventive.aspx">wuventive ageneral <a href="https://www.wcupa.edu/admin/provost/assessment/nuventive.aspx">wuventive.aspx</a>. This webpage also includes a general <a href="https://www.wcupa.edu/admin/provost/assessment/nuventive.aspx">wuventive aswell as well as video presentations addressing Nuventive navigation.</a>
- 2. Nuventive is now integrated into WCU's single-system login.
  - 1. Log in using your WCU username and password.
  - 2. Select the West Chester University Nuventive Improvement Platform Premier Edition Launch option.

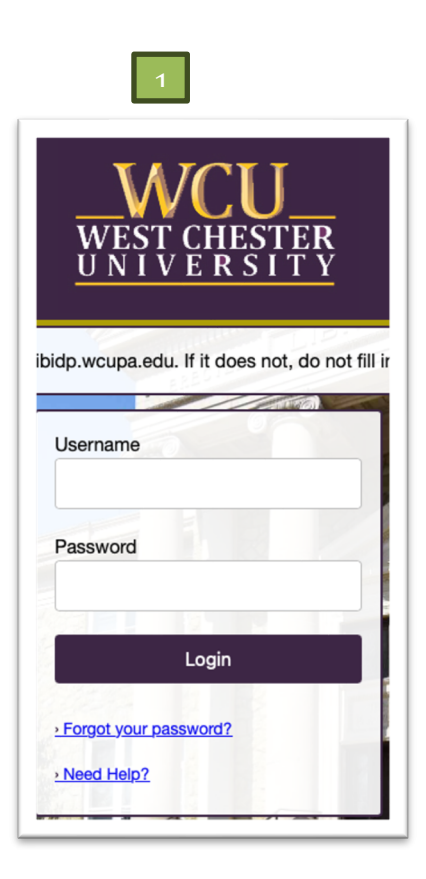

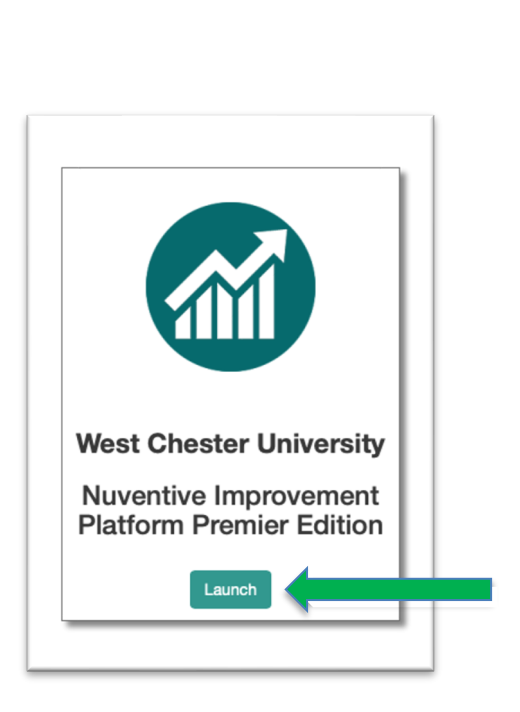

3. From the drop-down menu at the top of the screen, select West Chester University.

| N | Nuventive Solutions       |   |   |
|---|---------------------------|---|---|
|   | West Chester University   | ~ |   |
|   | UC: Liberal Studies BS    |   | - |
|   | UC: Professional Studies  |   |   |
|   | University College        |   |   |
|   | Wells College of Music    |   | 4 |
|   | West Chester University   |   |   |
|   | WSM: Music Composition BM |   |   |

 Depending on account permissions, users will have access to different units within Nuventive. All available units will be listed in alphabetical order in the drop-down menu. If you do not see the desired unit in the menu, please contact <u>SLAssessment@wcupa.edu</u>.

#### NAVIGATING TO ANNUAL ASL SCORES

1. Once in the West Chester University unit, select the main (hamburger) menu in the top left corner.

|             |          | N       | Nuventive Solutions     |
|-------------|----------|---------|-------------------------|
|             |          |         | West Chester University |
|             |          | Hom     | e                       |
|             |          |         |                         |
| 2. Select I | Reports. |         |                         |
|             |          | N 🚺     | uventive Solutions      |
|             |          |         | Nest Chester University |
|             |          | Home    |                         |
|             |          | Reports |                         |
|             |          | Docume  | nts                     |

• Steps 1 and 2 above open the heat map display for all colleges and programs and provides average scores for all programs for the rubric components reviewed in the most recent assessment cycle (screen shot below).

• The annual ASL Review follows a 3-year cycle in which all 7 rubric components are reviewed and scored in Year 1 and Results and Action Plans only are reviewed and scored in Years 2 and 3. The full <u>ASL Review Cycle</u> is available on the WCU Assessment website.

| N   | Nuventive Solutions                   |                                                                                                    |                                                                                                    |                                                                                                    |                               |                                                                             |
|-----|---------------------------------------|----------------------------------------------------------------------------------------------------|----------------------------------------------------------------------------------------------------|----------------------------------------------------------------------------------------------------|-------------------------------|-----------------------------------------------------------------------------|
|     | West Chester University               |                                                                                                    |                                                                                                    |                                                                                                    |                               | ~                                                                           |
|     |                                       | Nuventive. Improve A                                                                                                    | Analytics                                                                                                    |                                                                                                    | Assurance of Student Learning | Data Last Updated<br><b>Results</b> 3/27/2024 10:03:06 AM                   |
|     |                                       | Summary Unit                                                                                                    |                                                                                                    | Unit                                                                                                    |                               | Academic Year                                                               |
|     |                                       | All                                                                                                    | $\sim$                                                                                                    | All                                                                                                    | ~                             | All                                                                         |
|     |                                       | Unit<br>CAH. Art BNA Programs (GAID & Studio Arts)<br>CAH Communication Studies BA<br>CAH Communication Studies MA<br>CAH Inglin BA<br>CAH Inglin MA<br>CAH Inglin MA<br>CAH Inglinges and Cultures BA<br>CAH Inglinges and Cultures BA<br>CAH Languages and Cultures BA<br>CAH Maisangh Cultures BA<br>CAH Maisangh Cultures BA<br>CAH Maisangh Cultures BA<br>CAH Maisangh Cultures BA<br>CAH Maisangh Sa Second Language (TESOL) MA<br>CAH Teaching English as a Second Language (TESOL) MA | Results<br>Average<br>4.00<br>4.00<br>4.00<br>3.00<br>3.50<br>2.00<br>4.00<br>4.00<br>4.00<br>4.00<br>4.00<br>4.00<br>4.0 | Action Plans<br>Average<br>4.00<br>4.00<br>3.00<br>3.00<br>3.50<br>1.00<br>4.00<br>4.00<br>4.00<br>4.00<br>4.00<br>4.00<br>3.00 | Average Ro<br>Average Actio   | sults Score - All Programs<br>3.52<br>an Plans Score - All Programs<br>3.36 |
|     |                                       | CAH: Women's and Gender Studies BA                                                                                                    | 4.00                                                                                                    | 4.00                                                                                                    |                               |                                                                             |
|     |                                       | CBPM: Business Administration MBA                                                                                                    | 4.00                                                                                                    | 4.00                                                                                                    |                               |                                                                             |
|     |                                       | CBPM: Criminal Justice BS                                                                                                    | 3.50                                                                                                    | 3.00                                                                                                    |                               |                                                                             |
| d D | Assurance of Student Learning Results |                                                                                                    |                                                                                                    |                                                                                                    |                               |                                                                             |

- Heat map scores represent the average of the University Assessment Advisory Committee (UAAC) review and the Associate Dean review. When the variance between reviewers is >1, a third review is conducted by the Assessment Faculty Associate and averaged with the other scores.
- All assessment units are named according to college acronym, discipline, and degree. For example, the unit for undergraduate Communication Studies is: CAH: Communication Studies BA.
- Assessment units are listed alphabetically in the heat map by college acronym, then discipline.
- Users can scroll down through the full list of units by using the grey scrolling option to the right of the heat map.

| Unit                                                                      | Results<br>Average | Action Plans<br>Average |
|---------------------------------------------------------------------------|--------------------|-------------------------|
| CESW: Health and Physical Education (HPE) Teacher Certification           | 4.00               | 4.00                    |
| CESW: Higher Education Policy and Student Affairs (HEPSA) MS              | 4.00               | 4.00                    |
| CESW: Literacy and Reading Specialist, Teacher Certification ME., PB 2021 | 4.00               | 4.00                    |
| CESW: Mathematics Education BSEd                                          | 3.00               | 3.00                    |
| CESW: Middle Grades Preparation 4-8 BSEd                                  | 4.00               | 4.00                    |
| CESW: Science Education BSEd                                              | 3.00               | 3.50                    |
| CESW: Secondary Education with Certification MEd                          | 3.50               | 3.00                    |
| CESW: Social Work BSW                                                     | 4.00               | 3.50                    |
| CESW: Social Work MSW                                                     | 4.00               | 3.50                    |
| CESW: Special Education BSEd                                              | 4.00               | 4.00                    |
| CESW: Special Education MEd                                               | 4.00               | 4.00                    |
| CESW: Transformative Education and Social Change (TESC) MS                | 3.50               | 3.00                    |
| CHS: Athletic Training Entry Level Program MS                             | 3.50               | 3.50                    |
| CHS: Communication Sciences and Disorders BA                              | 3.33               | 2.50                    |
| CHS: Communication Sciences and Disorders Speech Language Impaired MA     | 4.00               | 3.00                    |
| CHS: Community Nutrition MS                                               | 4.00               | 4.00                    |
| CHS: Environmental Health BS                                              | 2.67               | 2.67                    |

#### SEARCHING WITHIN ANNUAL ASL SCORES

The heat map display can be sorted by college (i.e., summary unit), assessment unit, and assessment cycle using the drop-down menus at the top of the page (screen shot below).

| Nuventive. Improv | e Analyti | CS   | Assurance of Student Learning R | esults     | Data Last Updated<br>3/27/2024 10:03:06 AM |
|-------------------|-----------|------|---------------------------------|------------|--------------------------------------------|
| Summary Unit      |           | Unit |                                 | Academic Y | ear                                        |
| All               | $\sim$    | All  | $\checkmark$                    | All        | $\sim$                                     |

 Use the Summary Unit drop-down menu to isolate scores from a specific college or academic unit. Select the "All" carat to open the list of summary units and select the desired unit.

| Summary Unit                              |   |
|-------------------------------------------|---|
| All                                       | ~ |
| ♀ Search                                  |   |
| College of Arts and Humanities            |   |
| College of Business and Public Management |   |
| College of Education and Social Work      |   |
| College of Health Sciences                |   |
| College of the Sciences and Mathematics   |   |
| University College                        |   |
| Wells College of Music                    |   |

- Once the summary unit is selected, the heat map will adjust to display scores from the selected college.
- Average rubric component scores to the right will also adjust to represent the average scores of the isolated summary unit.
- Users must clear any selections to return to the full heat map.
- 2. Users can use the Unit drop-down menu to isolate average scores for individual assessment units or the Academic Year drop-down menu to isolate scores from a specific assessment cycle.

# Appendix A University Assessment Advisory Committee Assurance of Student Learning Initiative Rubric

| STUDENT CENTERED LEARNING OUTCOMES |                                                                                                    |                                                                                                    |                                                                                                    |       |  |  |  |  |  |
|------------------------------------|----------------------------------------------------------------------------------------------------|----------------------------------------------------------------------------------------------------|----------------------------------------------------------------------------------------------------|-------|--|--|--|--|--|
| 1                                  | 2                                                                                                    | 3                                                                                                    | 4                                                                                                    | Score |  |  |  |  |  |
|                                    |                                                                                                    |                                                                                                    |                                                                                                    |       |  |  |  |  |  |
| No outcomes stated.                | Some (less than ½) outcomes<br>present, but with imprecise<br>verbs (e.g. know,<br>understand). Vague<br>description of<br>content/skill/or attitudinal<br>domain, and non-specificity<br>of who should be assessed<br>(e.g. students). | Most (more than ½)<br>outcomes generally contain<br>precise verbs, rich<br>description of the<br>content/skill/ or attitudinal<br>domain, and specificity of<br>whom should be assessed<br>(e.g. graduating seniors in<br>the Biology B.S. program). | All outcomes with clarity and<br>specificity including precise<br>verbs, rich description of the<br>content/skill/or attitudinal<br>domain, and specification of<br>whom should be assessed |       |  |  |  |  |  |

| CURRICULUM MAP     |                            |                            |                           |       |  |  |
|--------------------|----------------------------|----------------------------|---------------------------|-------|--|--|
| 1                  | 2                          | 3                          | 4                         | Score |  |  |
|                    |                            |                            |                           |       |  |  |
| No courses listed. | Some (less than ½) courses | Most (more than ½) courses | All courses have outcomes |       |  |  |
|                    | listed are not linked to   | have outcomes linked to    | linked to them.           |       |  |  |
|                    | outcomes.                  | them.                      |                           |       |  |  |

| ASSESSMENT MEASURES                                                                         |                                                                                                    |                                                                                                    |                                                                                                    |       |  |  |
|---------------------------------------------------------------------------------------------|----------------------------------------------------------------------------------------------------|----------------------------------------------------------------------------------------------------|----------------------------------------------------------------------------------------------------|-------|--|--|
| A. Types of Measures                                                                        |                                                                                                    |                                                                                                    |                                                                                                    |       |  |  |
| 1                                                                                           | 2                                                                                                    | 3                                                                                                    | 4                                                                                                    | Score |  |  |
| No measures indicated for<br>outcomes.                                                      | Outcomes assessed<br>primarily via indirect (e.g.<br>survey) measures and<br>measures are not attached.                                                                                                    | Most outcomes assessed<br>primarily via direct measures<br>although some have indirect<br>only.                                                                                                    | All outcomes assessed using<br>at least 2 measures of at<br>least 1 is a direct measure<br>(e.g. test, essay). Program<br>attaches the respective<br>measures (i.e. rubric, exam,<br>or exam questions, survey)<br>for measures under review<br>for this cycle.                                                                                           |       |  |  |
| B. Rationale for Measure                                                                    |                                                                                                    |                                                                                                    | 1                                                                                                    | (     |  |  |
| 1                                                                                           | 2                                                                                                    | 3                                                                                                    | 4                                                                                                    | Score |  |  |
| No information is provided<br>about data collection<br>process or data not<br>collected.    | Some (less than ½)<br>information is provided<br>about data collection such<br>as who and how many took<br>the assessment, but not<br>enough to judge the veracity<br>of the process (e.g. 35<br>seniors took the test). | Most (more than ½)<br>information is provided to<br>understand the data<br>collection process, such as<br>description of sample, testing<br>protocol, testing conditions,<br>and student motivation.<br>However several flaws such<br>as unrepresentative<br>sampling, inappropriate<br>testing conditions, one rater<br>for ratings, or mismatch with<br>specification of desired<br>results. | All data collection processes<br>are clearly explained and are<br>appropriate to the<br>specification of desired<br>results (including but not<br>limited to: representative<br>sample, adequate<br>motivation, two or more<br>trained raters for<br>performance, pre/post<br>design to measure gain,<br>cutoff defended for<br>performance vs criterion. |       |  |  |
| C. Criteria for Success                                                                     | -                                                                                                    | -                                                                                                    | -                                                                                                    | -     |  |  |
| 1                                                                                           | 2                                                                                                    | 3                                                                                                    | 4                                                                                                    | Score |  |  |
| No criteria specification and<br>justification provided<br>desired results for<br>outcomes. | Some (less than ½)<br>statement of desired result<br>but no specificity.                                                                                                    | Most (more than ½) desired<br>result specified and justified.<br>Gathering baseline data is                                                                                                    | All desired result specified<br>and justified (e.g. Regional<br>accrediting body, disciplinary                                                                                                    |       |  |  |

|  | also acceptable for this | accrediting body, or previous |  |
|--|--------------------------|-------------------------------|--|
|  | rating.                  | student work).                |  |

# Appendix A

## University Assessment Advisory Committee Assurance of Student Learning Initiative Rubric

| RESULTS               |                                                                                                    |                                                                                                    |                                                                                                    |       |  |  |  |  |  |  |
|-----------------------|----------------------------------------------------------------------------------------------------|----------------------------------------------------------------------------------------------------|----------------------------------------------------------------------------------------------------|-------|--|--|--|--|--|--|
| 1                     | 2                                                                                                    | 3                                                                                                    | 4                                                                                                    | Score |  |  |  |  |  |  |
|                       |                                                                                                    |                                                                                                    |                                                                                                    |       |  |  |  |  |  |  |
| No results presented. | Current year's results provided<br>do not include all of the<br>outcomes and measures as<br>indicated in the rotation<br>schedule AND results are<br>superficial (indicates<br>achievement of criterion only)<br>or absent (Data is not<br>explained or<br>presented/attachments are<br>not clear). | Current year's results<br>provided for outcomes as<br>indicated in the rotation<br>schedule for both measures<br>but are not clearly<br>explained. | Current year's results<br>provided for outcomes as<br>indicated in the rotation<br>schedule for both<br>measures. Results clearly<br>explained (i.e data is<br>presented and/or<br>attachments are offered<br>and clear). |       |  |  |  |  |  |  |

| Action Plans                                                                                   |                                                                                                    |                                                                                                    |                                                                                                    |       |
|------------------------------------------------------------------------------------------------|----------------------------------------------------------------------------------------------------|----------------------------------------------------------------------------------------------------|----------------------------------------------------------------------------------------------------|-------|
| 1                                                                                              | 2                                                                                                    | 3                                                                                                    | 4                                                                                                    | Score |
|                                                                                                |                                                                                                    |                                                                                                    |                                                                                                    |       |
| No mention of how<br>program used prior results<br>to evaluate OR improve<br>student learning. | Action Plan is not present<br>for all outcomes as indicated<br>in the rotation schedule<br>AND actions lack specificity<br>as it relates to documenting<br>strengths of curriculum OR<br>targeted actions to improve<br>the curriculum. (i.e.<br>program action focuses only<br>on discussion). | Action Plan is present for<br>each outcome as indicated<br>in rotation schedule.<br>However actions lack<br>specificity as it relates to<br>documenting strengths of<br>curriculum OR targeted<br>actions to improve the<br>curriculum. | <ul> <li>Action is present for each outcome as indicated in rotation schedule. Plan addresses either:</li> <li>✓ The identification of strengths within curriculum or ancillary services (i.e. tutoring/mentoring at university/department level) contribute to outcome achievement</li> <li>OR</li> <li>✓ Targeted action that will be undertaken as a result of the weaknesses identified. Inclusive of a timeline of when (i.e. dates) and where (what courses) in the curriculum the actions will impact.</li> <li>If an identified action is "discussion at department/program level" a finalized targeted action needs to be</li> </ul> |       |
|                                                                                                |                                                                                                    |                                                                                                    | post-meeting using the follow up function                                                                                                    |       |